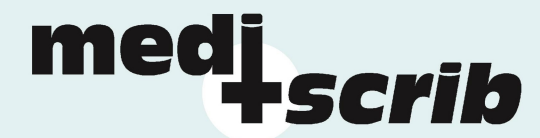

# mama- Mediscrib administration Machine

# **Anleitung Arbeitsplanung**

1/Loggen Sie sich im Kunden-Intranet auf **www.mediscrib.ch** ein:

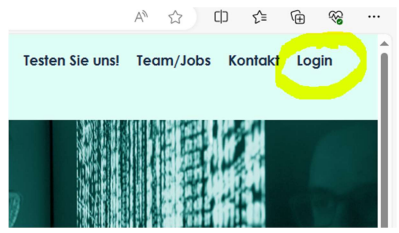

2/ Geben Sie Ihren Benutzernamen und Ihr Passwort ein:

| Sie sind nicht eingeloggt.          |
|-------------------------------------|
| mediscrib<br>odministration machine |
| Kunden Login                        |
| Benutzername:                       |
|                                     |
| Passwort:                           |
| (                                   |
| LOGIN                               |

3/ Wählen Sie die Option "Arbeitsplanung" aus:

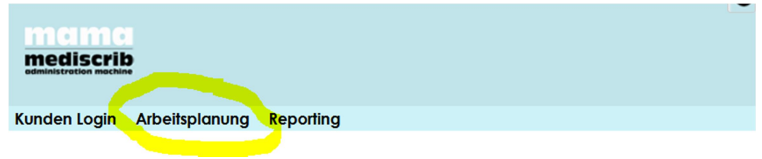

4/ Es erscheint automatisch Ihre Arbeitsplanung

| meliscrib       |     |      |         |                                                                                |    |  |  |  |
|-----------------|-----|------|---------|--------------------------------------------------------------------------------|----|--|--|--|
| Ronach          | LUG |      | Albeing |                                                                                |    |  |  |  |
| Panungstabelle: |     |      |         |                                                                                |    |  |  |  |
| Datum           | Tag | J/N  | Anzahl  | Mitteilungen                                                                   | GO |  |  |  |
| 8.05.2024       | DI  | JA   | 25      |                                                                                | 4  |  |  |  |
| 9.05.2024       | м   | JA   | 25      |                                                                                |    |  |  |  |
| 0.05.2024       | DO  | JA   | 25      | Bitte nur Diktate von Dr. Mustermann schreiben                                 | GO |  |  |  |
| 1.05.2024       | FR  | JA   | 25      |                                                                                | GO |  |  |  |
| 1.06.2024       | SA  | NEIN |         |                                                                                |    |  |  |  |
| 2.06.2024       | so  | NEIN |         |                                                                                |    |  |  |  |
| 3.06.2024       | MO  | JA   | 25      |                                                                                | GO |  |  |  |
| 4.06.2024       | DI  | JA   | 25      | Heute zuerst bitte die Dringenden Diktate von Prof. Musterhäuser tippen, danke | GO |  |  |  |
| 5.06.2024       | М   | JA   | 35      |                                                                                | GO |  |  |  |
| 6.06.2024       | DO  | JA   | 10      |                                                                                | GO |  |  |  |
| 7.06.2024       | FR  | JA   | 10      |                                                                                | GO |  |  |  |
| 8.06.2024       | SA  | NEIN |         |                                                                                |    |  |  |  |
| 9.06.2024       | SO  | NEIN |         |                                                                                |    |  |  |  |
| 0.06.2024       | мо  | JA   | 25      |                                                                                | GO |  |  |  |
| 1.06.2024       | DI  | JA   | 25      |                                                                                | GO |  |  |  |
| 2.06.2024       | М   | JA   | 25      |                                                                                | GO |  |  |  |
| 3.06.2024       | DO  | JA   | 25      |                                                                                | 60 |  |  |  |

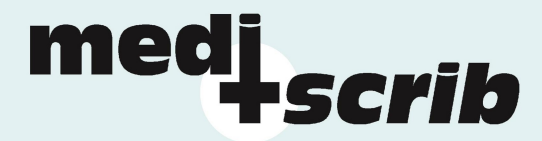

Die Arbeitsplanung zeigt den jeweils vereinbarten Planungshorizont (z. B. 30 Tage) ab dem gestrigen Tag.

Die einzelnen Tabellenspalten und Ihre Bedeutung/Funktionalität:

| Datum              | Hier erscheint das entsprechende Tagesdatum                                                                                                    |  |  |  |  |
|--------------------|----------------------------------------------------------------------------------------------------|--|--|--|--|
| Tag                | Hier steht, was dies für ein Wochentag ist.                                                                                                    |  |  |  |  |
| J/N                | Dies kennzeichnet planbare Arbeitstage bei mediscrib GmbH:                                                                                                    |  |  |  |  |
|                    | <ul> <li>bei "JA" kann die jeweilige Zeile bearbeitet werden (weisser Hintergrund)</li> </ul>                                                                                            |  |  |  |  |
|                    | <ul> <li>bei "NEIN" kann die jeweilige Zeile nicht bearbeitet werden (gelber Hintergrund)</li> </ul>                                                                                     |  |  |  |  |
| Anzahl             | Diese Spalte enthält die zu verarbeitende Berichtsmenge.                                                                                                    |  |  |  |  |
| Mitteilungen<br>GO | An dieser Stelle können Sie bei Bedarf Notizen hinterlegen (z.B. für zusätzliche Arbeitsanweisungen)<br>Klicken Sie in der entsprechenden Zeile auf "GO", um Ihre Eingaben zu speichern. |  |  |  |  |

# 5/ Planungshorizont

Der bearbeitbare Planungshorizont wird individuell mit jedem Kunden vereinbart, in der Regel sind dies 30 Tage.

# 6/ Sperrungszeitraum für Änderungen

Je nach Kundenvereinbarung gilt eine Sperre für Änderungen an der Planungstabelle, dies wird in Stunden ab einem jeweils aktuellen Zeitpunkt festgelegt und gilt dann für den folgenden Zeitraum. Die Bearbeitungssperre berücksichtigt nur Stunden von planbaren Arbeitstagen.

Die gesperrten Plantage sind grau hinterlegt und können wie folgt bearbeitet werden:

- Am jeweils aktuellen Tag (wie auch am abgelaufenen vorangehenden Tag) können keine Änderungen erfasst werden.
- Bei in der Zukunft gesperrten Plantagen kann die vereinbarte Berichtsmenge nicht mehr geändert werden. Es können aber noch Mitteilungen erfasst werden.

### 7/ Vereinbarte Berichtsmengen

Die Planungstabelle berücksichtigt individuell vereinbare Vorgaben:

- mama schlägt eine durchschnittliche Berichtsmenge vor, diese wird mit dem Kunden abgesprochen.
- Die Berichtsmenge kann überschrieben werden, je nach aktuellem Bedarf.
- Mit jedem Kunden wird eine minimale Berichtsmenge vereinbart, welche von mediscrib an diesen Plantagen transkribiert werden kann, dieser Wert kann nicht unterschritten werden.

8/ Hervorhebung von Mutationen an der automatisch generierten Planungstabelle

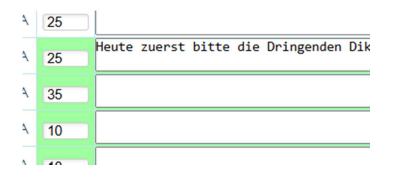

Wurden Änderungen an den automatischen Planvorgaben vorgenommen (z. B. durch Überschreiben der Planmenge oder das Hinzufügen einer Notiz), so ist die entsprechende Zeile grün hinterlegt.

Anleitung mama Arbeitsplanung (Version 1.0, Mai 2024) ©mediscrib Gmbh, Hohlweg 25, CH-4104 OberwilSeite Seite 2 von 3

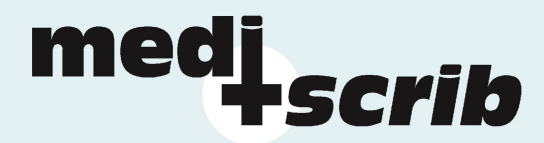

## 9/ Ihre Angaben ändern:

Sie können Ihre Benutzerangaben (ausser den Benutzernamen) jederzeit ändern.

| administration mothine |                                                                                 |
|------------------------|---------------------------------------------------------------------------------|
| Kunden Login Mei       | ne Angaben Reporting                                                            |
| Detailangaben änd      | ern                                                                             |
| Benutzername:**        | Geschlecht:*                                                                    |
| Vomame:*               | Name:*                                                                          |
| e-Mail:*               | th Telefon:                                                                     |
| Adresszeile 1:         |                                                                                 |
| Adresszeile 2:         |                                                                                 |
| Land (CH für Schweiz   | : CH PLZ: 4031 Ort: Basel                                                       |
| ÄNDERUNGEN SP          | EICHERN                                                                         |
| *ACHTUNG: Alle ober    | i stehenden Felder mit einem * müssen für eine gültige Eingabe ausgefüllt sein. |
| AGINORO, Dieses P      | na kali minini goaliaon welden.                                                 |
|                        |                                                                                 |
| Passworfanderung       |                                                                                 |

Beachten Sie bitte, dass die eingegebene E-Mail-Adresse jene ist, welche für die E-Mail-Meldungen an Sie benutzt wird.

#### 10/ Ihr Passwort ändern / Passwort vergessen:

| Passwortänderung                                                  |                           |                                        |
|-------------------------------------------------------------------|---------------------------|----------------------------------------|
| Neues Passwort:*** NeuesPasswort@123                              | Passwort wiederholen:     | NeuesPasswort@123                      |
| PASSWORT ÄNDERN<br>***ACHTUNG: Das Passwort sollfe im Minimum 8 2 | Zeichen haben. Diese Sond | lerzeichen sind nicht erlaubt: ^()<>:; |

Bitte ändern Sie aus Sicherheitsgründen das Ihnen zu Beginn zugeteilte Passwort.

Es ist uns nicht möglich, ein von Ihnen eingesetztes Passwort einzusehen.

Sollten Sie Ihr Passwort vergessen haben, dann setzen Sie sich bitte mit uns in Verbindung, wir werden Ihnen ein neues Initialpasswort zustellen.

### 11/ Ausloggen

Bitte loggen Sie sich nach erfolgter Arbeit wieder aus. Klicken Sie hierfür auf den "X"-Button oben rechts. (mama loggt Sie aus Sicherheitsgründen automatisch nach 60 Minuten wieder aus).

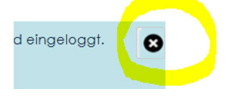